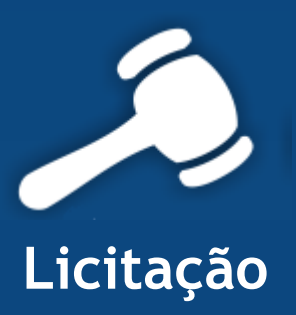

# Informativo Quality

## Versão do Sistema: 2.1.33.0 Versão do Banco de Dados: 176.0

Informações sobre as melhorias no sistema para melhor atender às necessidades de nossos clientes.

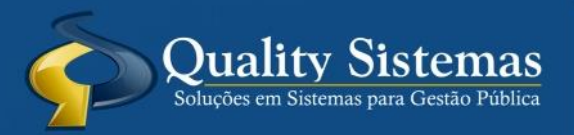

Copyright © 2016 | Todos os direitos reservados. www.qualitysistemas.com.br

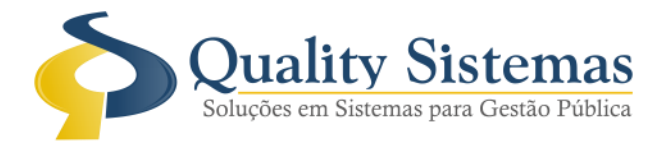

#### 1. Configuração do Sistema

Caminho: Arquivo>>Configuração do Sistema

• Na aba Formulários foi criado um checkbox para informar se exige o preenchimento do responsável fiscal nas telas de contratos provenientes de licitação e contrato direto.

Figura 1.

| 🔕 Configurações do Sistema LICITAÇÃO ® 📃 📼 🖾                                                                                                    |
|----------------------------------------------------------------------------------------------------|
| Formulários Relatórios Restrito                                                                                                    |
| 🔲 Controlar edital para carta convite                                                                                                    |
| 🔽 Hint padrão XP                                                                                                    |
| Ocultar Barras do Sistema                                                                                                    |
| Vertical Horizontal                                                                                                    |
| ☐ Integrar com RH - Cadastro de Pessoas                                                                                                    |
| Importar Contratos para o Cadastro de Pessoas                                                                                                    |
| Alerta de Mensagens:                                                                                                    |
| Mostrar Mensagem de alerta quando houver contratos de licitação a vencer em 90/60/30/15 dias                                                                                                    |
| Atualizar sinal de alerta em quantos minutos                                                                                                    |
| 40 Vinutos                                                                                                    |
| ,                                                                                                    |
| <ul> <li>Ao adicionar uma cotação na licitação, perguntar se deseja utilizar o valor mínimo ou a média de valor dos produtos</li> <li>Exigir que selecione o Responsável fiscal na tela lançamento de contratos (Proveniente de licitação e direto)</li> </ul> |
|                                                                                                    |
|                                                                                                    |
|                                                                                                    |
| Quality Sistemas                                                                                                    |
| Alterar Gravar Cancelar Sair                                                                                                    |
| Figura 1 - Configuração do Sistema                                                                                                    |

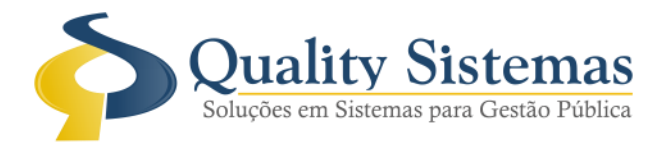

#### 2. Cadastro de Contrato

**Caminho:** Menu>> Licitação>> Contratos/Proveniente de Licitação Menu>> Licitação>> Contratos>> Contrato Direto

• Quando a configuração estiver marcada, não vai conseguir gravar um contrato proveniente da licitação nem um contrato direto se não preencher o responsável fiscal, conforme as imagens a baixo:

Figura 2.

| 💫 Cadastro de Contratos - Licitação 🗖 🔲 🔀                                                                                                    |
|----------------------------------------------------------------------------------------------------|
| Exercício: 2016                                                                                                    |
| Código: 156                                                                                                    |
| Dados do Contrato Caução Rescisão / Paralização Exigências Lotes Publicações Responsável Fiscal Consulta dos Aditivos do Contrato                                                                                                    |
| Data Inicio: 21/06/2016 😰 Data Vencimento.: 21/06/2016 🗊 Data Aditivada.: 7 / 2                                                                                                    |
| Licitação                                                                                                    |
| Fomecedor P 6064 M.S. DIAGNOSTICA LTDA Modelo: Moeda: R\$                                                                                                    |
| adesão a ATA DE REGISTRO DE PREÇOS 042/2015 DO PREGÃO PRESENCIAL 040/2015                                                                                                    |
| № Contrato 155 / 2016 Período 1 Período Tipo de Contrato.: Compra                                                                                                    |
| Resp. Jurídico: Data da Assinatura: Arquivo Digitalizado                                                                                                    |
| Número da DAB: Número do Convênio: 21/06/2016 😰 🗾 📈 式                                                                                                    |
| Lir Zódiac Entidade 📀 Licitação X destinação                                                                                                    |
| Sr. (a). QUALITY, Atenção!<br>Por favor, selecione o Responsável fiscal.                                                                                                    |
| Quality Sistemas                                                                                                    |
| Arquivo Texto Gerado:                                                                                                    |
| Image: Strength of the second second seco |
| Inserir Alterar Gravar 😵 Cancelar 💽 Excluir 🔍 Pesquisar 🕅 Visualizar no Word 😰 Abrir-Modelo 📳 Sair                                                                                                    |
|                                                                                                    |
| Figura 2 - Proveniente de Licitação                                                                                                    |

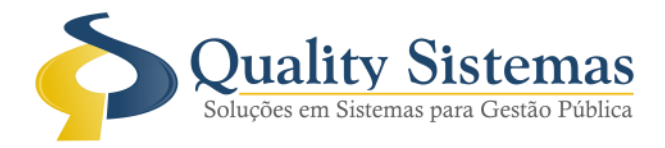

#### Figura 3.

| Cadastro de Contratos - Ordem de Serviço        |                                    |                                             |                  |  |  |  |  |  |
|-------------------------------------------------|------------------------------------|---------------------------------------------|------------------|--|--|--|--|--|
| Exercício: 2016                                 |                                    |                                             |                  |  |  |  |  |  |
| Código:                                         |                                    |                                             |                  |  |  |  |  |  |
| Dados do Contrato Caução Rescisão / Paralização | Aditivo Destinação Publicação E    | xigência 🛛 Responsável Fiscal 📄             |                  |  |  |  |  |  |
| Data Contrato                                   | Témino: 21/06/2016                 | 2 Value de Castada                          | 0,00 ==          |  |  |  |  |  |
|                                                 |                                    |                                             |                  |  |  |  |  |  |
| Fomecedor                                       |                                    |                                             |                  |  |  |  |  |  |
| Descrição                                       |                                    |                                             |                  |  |  |  |  |  |
| Nº Contrato                                     | 🔎 Ano 🛛 Tip                        | o de Contrato: Compra                       | •                |  |  |  |  |  |
| Resp. Jurídico: 🔎 799 JOSE RUBENS               | Licitação                          |                                             | ×                |  |  |  |  |  |
| Número da OAB:                                  | Sr. (a). QUAL<br>Por favor, select | ITY, Atenção!<br>ione o Responsável fiscal. |                  |  |  |  |  |  |
|                                                 |                                    |                                             | Quality Sistemas |  |  |  |  |  |
|                                                 | ✔ <u>о</u> к                       |                                             | istemas          |  |  |  |  |  |
| Inserir Alterar 💾 Gravar                        | Cancelar Excluir                   | Resquisar Sair                              |                  |  |  |  |  |  |
| Figura 3 - Contrato Direto                      |                                    |                                             |                  |  |  |  |  |  |

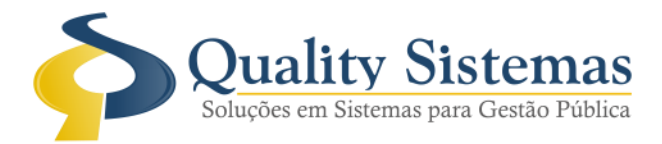

### 4. Cadastro de Licitação

Caminho: Menu>>Licitação>>Cadastro de Licitação

• Foi criado na tela cadastro de licitação, aba produtos uma opção de pesquisa que se pode obter pressionando simultaneamente as teclas C T R L + F, esta pesquisa suporta o campo código do produto ou nome do mesmo também pode ser utilizado a tecla F12 para alternar entre os campos utilizados para pesquisar.

#### Figura 1.

| 🔕 Cadastro de                                                                                     | e Licitações |           |                 |                   |         |               |                   |               | 83       |
|---------------------------------------------------------------------------------------------------|--------------|-----------|-----------------|-------------------|---------|---------------|-------------------|---------------|----------|
| Código                                                                                            | 1799         |           |                 |                   |         |               |                   |               |          |
| Principal Loca                                                                                    | ais Cotação  | de Preços | Destinação      | Produtos/Se       | rviços  | Fornecedores  | Histórico Exigênc | cias Publicaç | :õi 🖣 🕨  |
| Sequencia                                                                                         | Código       | Nome      |                 | -                 |         |               |                   | Valor Total   | ^        |
| -                                                                                                 | 1 102885     | PEÇAS/A   | CESSORIOS       | GENUINAS D/       | A MARC  | CA FIAT       |                   | 2,00          |          |
|                                                                                                   | 2 102886     | PEÇAS/A   | CESSORIOS       | ORIGINAIS DE      | E PRIM  | EIRA LINHA D/ | A MARCA FIAT      | 20,00         |          |
| :                                                                                                 | 3 102887     | PEÇAS/A   | CESSORIOS       | GENUINAS D/       | A MARC  | CA FORD       |                   | 2,00          |          |
|                                                                                                   | 4 102888     | PEÇAS/A   | CESSORIOS       | ORIGINAIS DE      | E PRIME | EIRA LINHA D/ | A MARCA FORD      | 20,00         |          |
|                                                                                                   | 5 102889     | PEÇAS/A   | CESSORIOS       | GENUINAS D/       | A MARC  | CA GM         |                   | 2,00          |          |
|                                                                                                   | 6 102890     | PEÇAS/A   | CESSORIOS       | ORIGINAIS DE      | E PRIME | EIRA LINHA D/ | A MARCA GM        | 20,00         |          |
|                                                                                                   | 7 102891     | PEÇAS/A   | CESSORIOS       | GENUINAS D/       | A MARC  | AW .          |                   | 2,00          |          |
|                                                                                                   | 3 102892     | PEÇAS/A   | CESSORIOS       | ORIGINAIS DE      | E PRIM  | EIRA LINHA DA | A MARCA VW        | 20,00         |          |
|                                                                                                   | 9 102893     | PEÇAS/A   | CESSORIOS       | GENUINAS DA       | A MARC  | A NISSAN      |                   | 2,00          |          |
| 1(                                                                                                | 0 102894     | PEÇAS/A   | CESSORIOS       | ORIGINAIS DE      | E PRIM  | EIRA LINHA DA | A MARCA NISSAN    | 20,00         |          |
| 1.                                                                                                | 1 102895     | PEÇAS/A   | CESSORIOS       | GENUINAS DA       | A MARC  | Α ΤΟΥΟΤΑ      |                   | 2,00          |          |
| 1:                                                                                                | 2 102896     | PEÇAS/A   | CESSORIOS       | ORIGINAIS DE      | E PRIM  | EIRA LINHA D/ | A MARCA TOYOTA    | 20,00         | ~        |
| 🗙 🛛 Códig                                                                                         | o 📃 Nome     | e Localiz | ar: <b>1028</b> | 38                |         |               |                   | Busca         | ar       |
| F12                                                                                               | - Alternar   |           | F1 - M          | odifica o texto ( | de pesq | uisa          |                   |               |          |
| Consultar Alterar Excluir Total dos Produtos: 653,50                                              |              |           |                 |                   |         |               |                   |               |          |
| Produ                                                                                             | itos         |           |                 |                   |         |               |                   |               |          |
| [F8]Ordepar por Lancamento Clique no título da coluna para ordepar e confirme com F9 (lote atual) |              |           |                 |                   |         |               |                   |               |          |
|                                                                                                   |              |           |                 |                   |         |               |                   |               |          |
|                                                                                                   |              |           |                 | •                 | > →     |               |                   | Quality       | Sistemas |
| 🔄 Inserir 🦯 Alterar 🔄 Gravar 🐼 Cancelar 🧃 Excluir 🔍 Pesquisar 📲 Sair                              |              |           |                 |                   |         |               |                   |               |          |
| Figura 4 - Cadastro de Licitação                                                                  |              |           |                 |                   |         |               |                   |               |          |

Qualquer dúvida ou dificuldade entre em contato conosco. Estamos à disposição.

Campo Grande, 22 de Junho de 2016.

Departamento de **Gestão de Qualidade** Quality Sistemas